## 第13回男子新体操団体選手権 参加申込ガイド

## 内容をよく読んでお申込み手続き下さい。 申込後確定後(参加料支払い後)の変更は一切できません。漏れの無いようにしてください。

| 大会           |                     |
|--------------|---------------------|
| 大会申込(連盟登録)   |                     |
| → 大会申込(連盟登録) | 大会を指定して参加申込することができ。 |
| 納付状況         |                     |
|              | 請求はありません。           |
| 大会申込履歴       |                     |
| → 大会申込履歴     | 今までの申込履歴や入金履歴を確認でお  |

所属団体登録担当者IDでマイページを開く。 【大会】の大会申込(連盟登録)を選択

| 大会ID       大会名称       大会種目       主管       開催日程       申込期限       大会要項*       申込         758       デストRG       新体操競技・男子       (公財)日本体操協会       2020-06-13<br>~ 2020-06-13       2020-06-12       正               | 申込可                | 能な大会                      |          |            |                               |            |       |    |
|----------------------------------------------------------------------------------------------------|--------------------|---------------------------|----------|------------|-------------------------------|------------|-------|----|
| 大会ID       大会名称       大会種目       主管       開催日程       申込期限       大会要項*       申込         758       テストRG       新体操競技・男子       (公財)日本体操協会       2020-06-13<br>2020-06-13       2020-06-12       1       1       1 | その他                |                           |          |            |                               |            |       |    |
| 758     テストRG     新体操競技・男子     (公財)日本体操協会     2020-06-13<br>~     2020-06-12     単込                                                                                                    | 大会 <mark>ID</mark> | 大会名称                      | 大会種目     | 主管         | 開催日程                          | 申込期限       | 大会要項* | 申込 |
|                                                                                                    | 758                | <u><del>テ スト RG</del></u> | 新体操競技•男子 | (公財)日本体操協会 | 2020-06-13<br>~<br>2020-06-13 | 2020-06-12 |       | 申込 |

を含む)、 と、大会主管が大会運営ならびにプログラム掲載の目的で使用することに同意いただきます。

同意して申込する

【申込可能な大会】 対象の大会を選んで「申込」を押す。 申込概要を最後まで読んだ後、「同意して申込する」を押す。

## 申込所属団体情報入力項目

| 連絡登録担当者氏名 必須                | 全角 <b>10</b> 文字ずつ<br>姓<br>(例)山田 太郎            |
|-----------------------------|-----------------------------------------------|
| 連絡登録担当者氏名(カナ) 必須            | 全角カタカナ20文字ずつ<br>セイ メイ (例)ヤマダ タロウ              |
| 連絡登録担当者メールアドレス 必須           | 半角英数字 <b>50</b> 文字以内<br>                      |
| 連絡登録担当者郵便番号 <mark>必須</mark> | 半角数字3桁 - 半角数字4桁<br>- <b>検索</b><br>(例)123-0001 |
| 連絡登録担当者住所1 必須               | 全角100文字以内<br>(例)大阪府大阪市北区1-2-3                 |
| 連絡登録担当者住所 <b>2</b>          | 全角100文字以内<br>(例)堂島ビル5F                        |
| 連絡登録担当者電話番号 <mark>必須</mark> | 半角数字9~12文字(「-」ハイプン不要)<br>(例)0612341234        |
| 競技種別                        |                                               |
| 탄叔<br>교립                    | 未選択・                                          |
| コーチ                         | 未選択                                           |
| コーチ                         | 未選択                                           |

【申込内容入力(所属団体)】

マイページに入った時の登録担当者情報が出てくるので確認す

る。<u>今大会情報が届く住所やメールアドレスに変更して下さい</u>。

・不足情報が無いか確認。 ※特に<u>電話番号・メールアドレスを確認してください</u>。

・監督、コーチ欄には、今大会の監督及びコーチとして帯同する指導者を選択する。(コーチ最大2名まで)
 ※指導者登録していない場合名前が出ません。指導者登録を済ませてから大会申込し直してください。申込完了後の変更はできません。
 ※所属の監督であっても、練習や競技中選手に帯同したい場合

<u>※所属の監督であっても、練習や競技中選手に帯向したい場合</u> <u>は、必ずコーチ欄にも名前を入れて下さい。</u>

「内容を保存して次へ」を押す。 次に、「参加チームを登録する」を押す。

注意!! 指導者登録済みの方の名前しか出てきません。 ここでしか監督およびコーチの申請ができません。 申込確定後の追加は一切できません。

|                                     | 申込チーム情報入力項目                         |                        |                                                                             |
|-------------------------------------|-------------------------------------|------------------------|-----------------------------------------------------------------------------|
| $\left( \right)$                    | チーム名 <mark>必須</mark>                | 全角 <b>64</b> 文字以内      | 【中达內谷八刀】 ) 一 ム                                                              |
|                                     | チーム名(カナ) <mark>必須</mark>            | <br>全角 <b>128</b> 文字以内 | _ 「修正」を押して、入力する。<br>・チーム名とチーム名(カナ)は修正不可。                                    |
| (                                   | ブロック名【例:関東】 <mark>必須</mark>         | 全角 <b>150</b> 文字以内     | ・【ブロック名】所属団体が属しているブロック名を入力する。                                               |
|                                     | 所属長名(漢字) <mark>必須</mark>            | 全角 <b>150</b> 文字以内     | <ul> <li>・所属長名、所属所在地郵便番号と住所を入力する。</li> </ul>                                |
|                                     | 所在地郵便番号(160-0013) <mark>必須</mark>   | 全角 <b>150</b> 文字以内     |                                                                             |
|                                     | 所在地住所(東京都新宿区霞ヶ丘町 <b>4-2</b> )<br>必須 | 全角 <b>150</b> 文字以内     |                                                                             |
| $\left( \right)$                    | 大会当日の連絡者氏名 <mark>必須</mark>          | 全角150文字以内              |                                                                             |
|                                     | 大会当日の連絡者電話番号 <mark>必須</mark>        | 全角 <b>150</b> 文字以内     | - ・人会当日の連絡者情報として、 <u>ラス云の監督またはユーナ中請有</u><br>の連絡先を入力する                       |
| $\overline{\left( \right. \right.}$ | トレーナー氏名                             | 全角150文字以内              |                                                                             |
|                                     | トレーナー指導者登録 <b>ID</b> 番号             | <br>全角 <b>150</b> 文字以内 | ・トレーナーは任意で入力する。                                                             |
| $\overline{\left( \right. \right.}$ | 音楽係(有無)Oxをつけてください <mark>必須</mark>   | 全角 <b>150</b> 文字以内     | ・【音楽係】を就ける場合は「〇」、就けない場合は「×」を入力する。                                           |
|                                     | 音楽係〇の場合は氏名を記載、×の場合は×を<br>記載 必須      | 全角 <b>150</b> 文字以内     | ・音楽係「〇」の場合、氏名を入力。「×」の場合は「×」を入力する。                                           |
| $\overline{\left( \right.}$         | 広告掲載データ(有無)O×をつけて下さい                | 全角 <b>150</b> 文字以内     | ■ ・広告掲載申込いただけます所属団体は、広告データの有無をつけて下<br>さい。〇の場合は、データを shintaiso@ipn-gym.or.ip |

| 申込内容入力(チーム) |    |                 |
|-------------|----|-----------------|
| 申込チーム確認     |    |                 |
| ንተል         |    |                 |
| ቻ∼ፊቼ(カナ)    |    |                 |
| 備考          |    |                 |
|             |    |                 |
|             | Ęą | 内容を保存して次へ       |
|             |    | THE EWIND COVEN |
|             |    |                 |
| 申込内容入力(チーム) |    |                 |
| 申込チーム情報一覧   |    |                 |
| ቻተልቼ        |    |                 |
| チーム名(カナ)    |    |                 |
| 儀考          |    |                 |
|             | 修正 |                 |
|             | 削除 |                 |
|             |    |                 |
|             |    |                 |
|             | 戻る | 次へ              |

【申込内容入力】 入力内容を再度確認し、よければ 「内容を保存して次へ」を押す

【申込内容入力】 内容を保存した後、修正が必要な場合は、修正ができる

修正なければ「次へ」を押す

## 申込選手情報入力項目

申込可能人数:1人~8人

| 個人 <b>ID</b> | 氏名    | 性別 | 年齡 <mark>※</mark> | 生年月日       | 所属完了日      | 所属区分 | 学年【例:小4、<br>中2、高3】 <mark>必須</mark> | 申込チーム<br>00高校 |
|--------------|-------|----|-------------------|------------|------------|------|------------------------------------|---------------|
| 123456789    | 山田 太郎 | 男性 | 15                | 1990-12-25 | 2005-01-01 | 選手   |                                    |               |

【申込内容入力(個人)】出場選手を選択する。 ①申込チームの□に、出場選手のチェックをする。(8名まで) ②チェックした選手の学年欄に学年を入力する。高校3年生であれば「高3」。数字は半角。 ※不要な情報は入力しないでください。

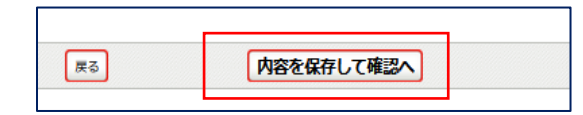

【申込内容入力(個人)】

選手選択を確認し、良ければ「内容を保存して確認へ」を押す

申込内容を再度確認し、金額表示が出た画面で「申込確定」を押す。

※申込をした登録担当者のメールアドレスに、完了メールとともに請求についての案内が届きます。届かない方は、登録担当 者メールアドレスがJGA-webメールからの通知を拒否している、または設定されていない可能性があります。申込が無事完了 していれば、所属団体マイページ【大会】のところに、請求書が発行されています。と表示されていますので、ご確認ください。

| 大会           |                                        |
|--------------|----------------------------------------|
| 大会申込(連盟登録)   |                                        |
| → 大会申込(連盟登録) | 大会を指定して参加申込することができます。                  |
| 納付状況         |                                        |
| → 納付状況の確認    | <b>請求書が発行されています。</b><br>請求中の情報が確認できます。 |

【納付状況の確認】を押し、支払い情報→支払い方法を確認してください。

<u>支払い期限までに入金手続きを行っていただけない場合、JGA-web参加申込は破棄されます。</u> 申込破棄後は、本大会への出場はできませんので、支払い期限は必ず守って下さい。